## Jak wypełnić dane kontaktowe jednostki?

## W module Strona główna w opcji Moja jednostka, w sekcji Dane kontaktowe należy wprowadzić:

- w polu **E-mail** - **wyłącznie jeden adres email Punktu Naboru**, który **nie może zawierać spacji, ani innych znaków specjalnych** poza kropką (.) oraz znakiem "at" (@). W przypadku wklejania tego adresu po skopiowaniu ze strony placówki warto uprzednio wkleić ten adres w Notatnik, by zobaczyć, czy na pewno nie zawiera spacji na początku i na końcu ciągu znaków ani nie zawiera innych niedopuszczonych znaków;

| id glowna in    |             |                      |                               |                                               |                   |            |         |                |
|-----------------|-------------|----------------------|-------------------------------|-----------------------------------------------|-------------------|------------|---------|----------------|
|                 | <b>1</b>    | <b>*</b>             | 24                            | <u>, , , , , , , , , , , , , , , , , , , </u> |                   |            | $\sim$  |                |
| Start Kor       | nunikaty    | Pliki do<br>pobrania | Oddziały<br>docelowe          | Użytkownicy                                   | Moja<br>jednostka | Moje konto | Kontakt |                |
| Nr systemowy:   |             |                      | [555]                         |                                               |                   |            |         |                |
| Nazwa pełna:    |             |                      | III Liceum Og                 | gólnokształcą                                 | ce w Brzegu       |            |         |                |
| Nazwa skrócona: |             |                      | III LO                        |                                               |                   |            |         |                |
| REGON:          |             |                      |                               |                                               |                   |            |         |                |
| Dane adresowe   |             |                      |                               |                                               |                   |            |         |                |
| Województw      | <i>i</i> o: |                      | OPOLSKIE                      |                                               |                   |            |         |                |
| Powiat:         |             |                      | brzeski                       |                                               |                   |            |         |                |
| Gmina:          |             |                      | Brzeg (m)                     |                                               |                   |            |         |                |
| Miejscowość:    |             |                      | Brzeg                         |                                               |                   |            |         |                |
| Ulica:          |             |                      | Jabłkowa                      |                                               |                   |            |         |                |
| Budynek nr:     |             |                      | 1                             |                                               |                   |            |         |                |
| Lokal nr:       |             |                      | -                             |                                               |                   |            |         |                |
| Kod pocztowy:   |             |                      | 88-111                        |                                               |                   |            |         |                |
| Poczta:         |             |                      | Brzeg                         |                                               |                   |            |         |                |
|                 |             |                      |                               | Dane konta                                    | aktowe            |            |         |                |
| Telefony:       |             |                      | +48.12.7418                   | 511                                           |                   |            |         |                |
|                 |             |                      | -                             |                                               |                   |            |         |                |
| Faks:           |             |                      | -                             |                                               |                   |            |         |                |
| E-mail:         |             |                      | szkola@exan                   | ple.com                                       |                   |            |         |                |
| Adres WWW:      |             |                      | http://www.szkola.example.com |                                               |                   |            |         |                |
|                 |             |                      |                               |                                               |                   |            |         | <u>Zmień</u> 🗼 |
|                 |             |                      |                               | Ochrona d                                     | anvch             |            |         |                |

- w polu Adres WWW - wyłącznie jeden adres strony internetowej Punktu Naboru. Adres powinien zaczynać się od protokołu w postaci napisu: [https://] https://, a w całości nie może zawierać spacji ani innych znaków specjalnych poza kropką (.). W przypadku wklejania tego adresu po skopiowaniu ze strony placówki warto uprzednio wkleić ten adres w Notatnik, by zobaczyć, czy na pewno nie zawiera spacji na początku i na końcu ciągu znaków, ani nie zawiera innych niedopuszczonych znaków.

Zachęcamy również do korzystania z naszej strony internetowej https://www.vulcan.edu.pl/rodzicei-uczniowie/wsparcie-techniczne

Zbudowaliśmy tam bazę wiedzy, dostępną 24/7, w której umieszczamy aktualności, artykuły, poradniki oraz odpowiedzi na często zadawane pytania, które pomogą rozwiązać ewentualne wątpliwości.

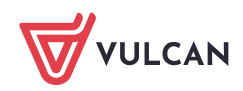

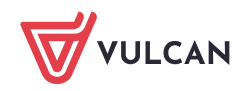